## User Guide

## **Organization Structure**

How to create New Department/Organization Node

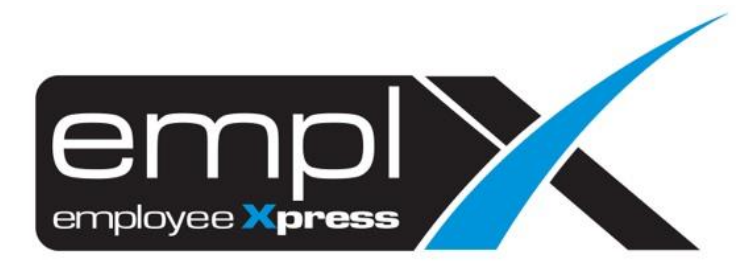

## **HOW TO CREATE DEPARTMENT**

1. Go to Organization -> Organization Structure.

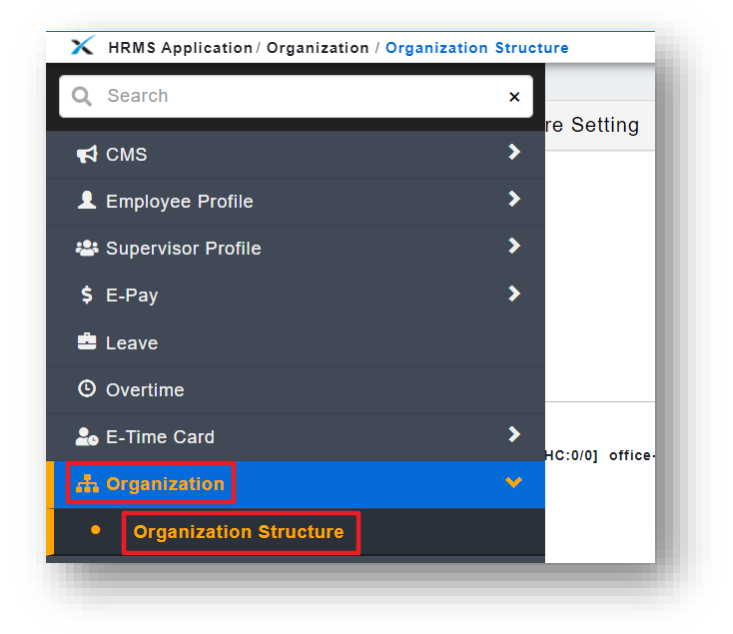

- 2. Go to 1<sup>st</sup> tab (A) [Organization Structure].
- 3. Mouse hover (B) on the main department that you wish to add sub department.
- 4. Click on (C) Add Dept/Div.

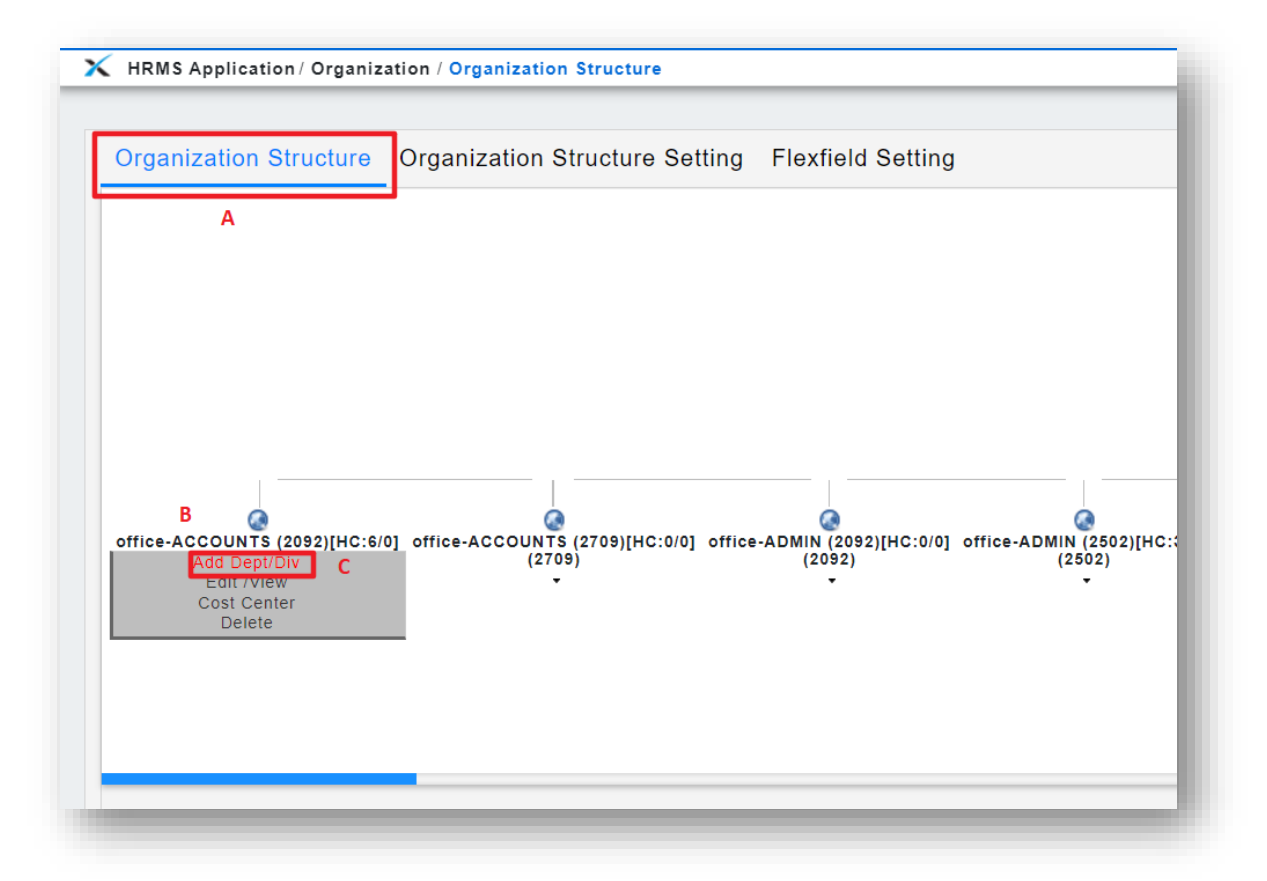

- 5. Fill in the (A) new department name.
- 6. Insert the **(B)** effective date for the department.
- 7. Select Node Types (C).
- 8. Click (**D**) button to save the information.

| Finance             |                                                      |
|---------------------|------------------------------------------------------|
| 1 manoe             | A                                                    |
|                     | B                                                    |
| 2019-12-01          | <b>⊡ -</b> 2/                                        |
| Department <b>r</b> |                                                      |
| 0                   |                                                      |
| D Save Can          | cel                                                  |
|                     | 2019-12-01<br>Department <b>C</b><br>0<br>D Save Can |

9. The New Department will be created as per sample screenshot below.

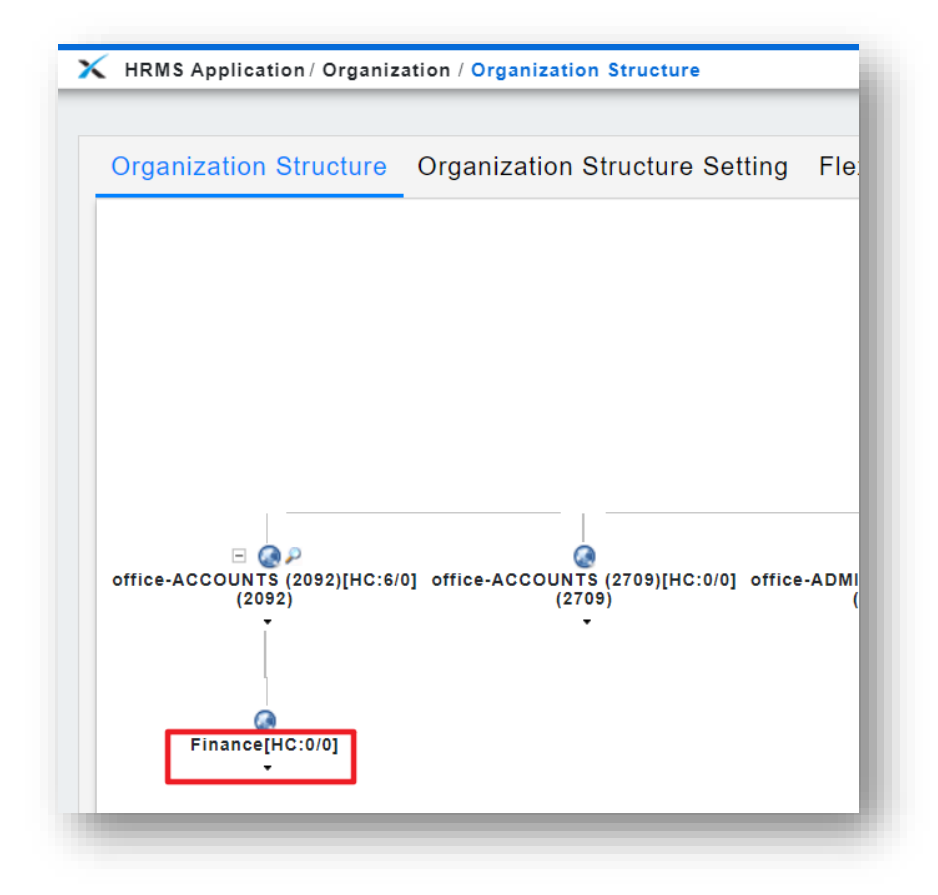